# Dokumente auf USB-Stick ablegen (Scan auf USB-Stick)

Sie können gescannte Dokumente auf dem USB-Stick ablegen. Es können PDF, TIFF, JPEG, XPS oder hochkomprimierte PDF Dateien gespeichert werden.

HINWEIS: Es können maximal 1.000 Dateien gespeichert werden.

## 1. Originale einlegen

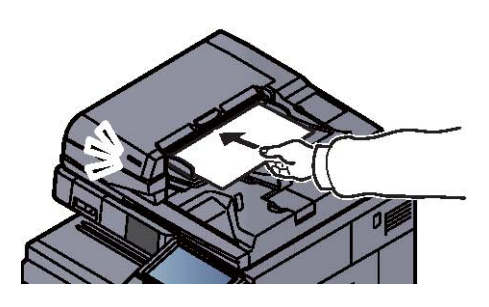

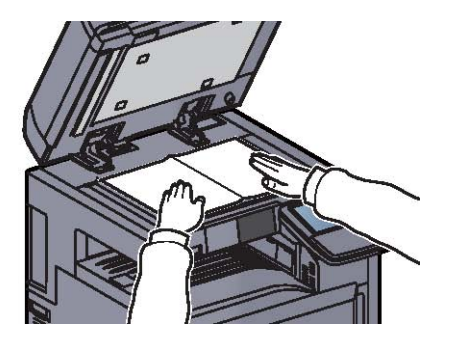

## 2. USB-Stick einsetzen

Setzen Sie den USB-Stick direkt in den Einschub.

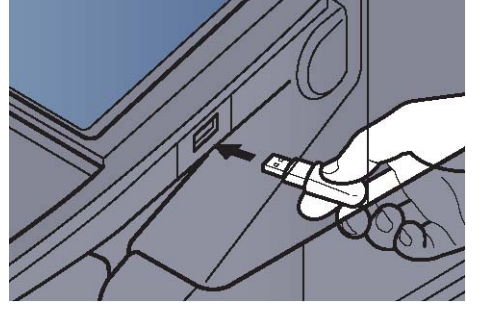

Das System erkennt den USB-Stick und zeigt "Externer Speicher wurde erkannt. Dateien werden angezeigt." an. Eventuell erscheint auch "Sind Sie sicher?". Tippen Sie auf [Ja], um den Bildschirm des externen Speichers anzuzeigen.

HINWEIS: Falls die Meldung nicht erscheint, tippen Sie auf [Externer Speicher].

Wichtig: Der verwendete USB-Stick muss FAT32 formatiert sein.

# 3. Dokument speichern

#### 3.1. Wählen Sie ein Verzeichnis und die Datei zum Drucken und tippen Sie auf [Öffnen]

Das System zeigt die ersten drei Verzeichnisebenen inklusive des Hauptverzeichnisses an.

## 3.2. Tippen Sie auf [Datei speich.]

| 📮 Exter      | ner Speicher |         |                  |                 |         |                            |
|--------------|--------------|---------|------------------|-----------------|---------|----------------------------|
|              | ≜ Name       |         | ▲ Datum/Zeit     | <b>≜</b> Format |         |                            |
| $\checkmark$ | 1 Dokument   |         | 02/02/2013 09:30 | 1 MB            | ^       | Hoch                       |
|              | 2 Dokument   |         | 02/02/2013 09:40 | 3 MB            |         |                            |
|              | 3 Dokument   |         | 02/02/2013 09:50 | 4 MB            | 001/999 |                            |
|              | 4 Dokument   |         | 02/02/2013 10:00 | 1 MB            |         | Speicher-<br>informationen |
|              | 5 Dokument   |         | 02/02/2013 10:05 | 2 MB            | $\sim$  | Speicher<br>entfernen      |
| Drucken      |              | Löschen | Detail           | Öffner          | 1       | Datei speich.              |

Nach der Auswahl "Datei speichern" wird die Registerkarte "Basis" angezeigt.

### 3.3. Wählen Sie die Art der Originale, die Scanauflösung oder ähnliches aus.

#### Ausgabe mehrerer Scans in eine Datei:

a) Auswahl der Registerkarte "Funktionen"

- Originalformat anklicken:
  - Auswahl des nächstmöglichen Formates der gesamten Auflagefläche
- Blättern auf Seite 2/2
- Mehrfach Scan anklicken:
  - => "Ein" auswählen und mit <OK> bestätigen
- Zoom anklicken:
  - => "Automatisch" auswählen und mit <OK> bestätigen

WICHTIG: Legen Sie das zu scannende Buch immer genau an die linke obere Ecke an. b) Drücken Sie die Taste [**Start**]

Die Originale werden gescannt und auf den USB-Speicher gespeichert. Sind alle Seiten eingescannt => "Scanende" anklicken. => danach ""Zurück zur Liste"

# 4. USB-Stick prüfen

Der Status des USB-Sticks kann überprüft werden. In der Anzeige des externen Speichers tippen Sie auf [Speicherinformationen].

| peicherinformationen |                       |
|----------------------|-----------------------|
| Kapazität:           | Freier Speicherplatz: |
| 16 GB                | 2.5 GB                |
| Belegter Bereich:    |                       |
| 13.5                 |                       |
| GB                   |                       |
|                      |                       |
|                      |                       |
|                      |                       |
|                      |                       |
|                      |                       |
|                      |                       |
|                      | ✓ Schließen           |

Nachdem Sie die Informationen geprüft haben, tippen Sie auf [Schließen].

# 5. USB-Stick abziehen

WICHTIG: Gehen Sie dabei wie vorgeschrieben vor, um Datenverlust oder Beschädigung des USB-Speichers zu vermeiden.

#### 5.1. Auf [Externer Speicher] tippen.

#### 5.2. Auf [Speicher entfernen] tippen

| Externer            | Speicher.        |          |         | _                          |
|---------------------|------------------|----------|---------|----------------------------|
| 🔄 Externer Speicher |                  |          |         |                            |
| ☑ ▲ Name            | ▲ Datum/Zeit     | ▲ Format |         |                            |
| 1 Dokument          | 02/02/2013 09:30 | 1 MB     | ^       | Hoch                       |
| 2 Dokument          | 02/02/2013 09:40 | 3 MB     |         |                            |
| 3 Dokument          | 02/02/2013 09:50 | 4 MB     | 001/999 |                            |
| 4 Dokument          | 02/02/2013 10:00 | 1 MB     |         | Speicher-<br>informationen |
| 5 Dokument          | 02/02/2013 10:05 | 2 MB     | $\sim$  | Speicher<br>entfernen      |
| Drucken             | Löschen Detail   | Öffner   | 1       | Datei speich.              |

Tippen Sie auf [OK] und entfernen Sie den USB-Stick sobald "Externer Speicher kann sicher entfernt werden." angezeigt wird.